## Updating software

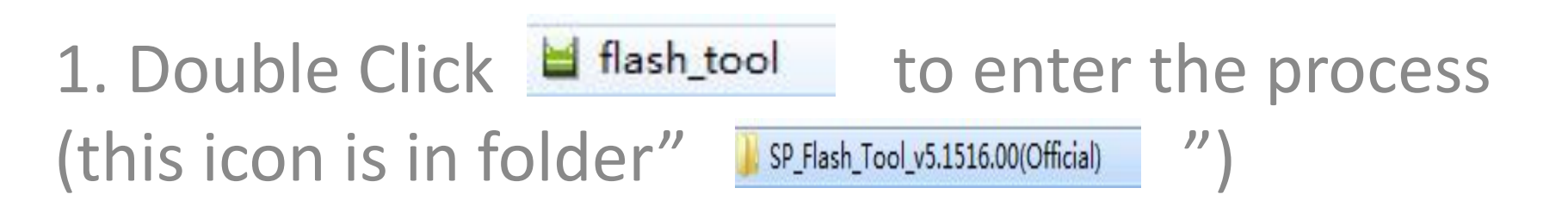

# Scatter-loading: Choose the software txt file (the txt file starts with MT67..)

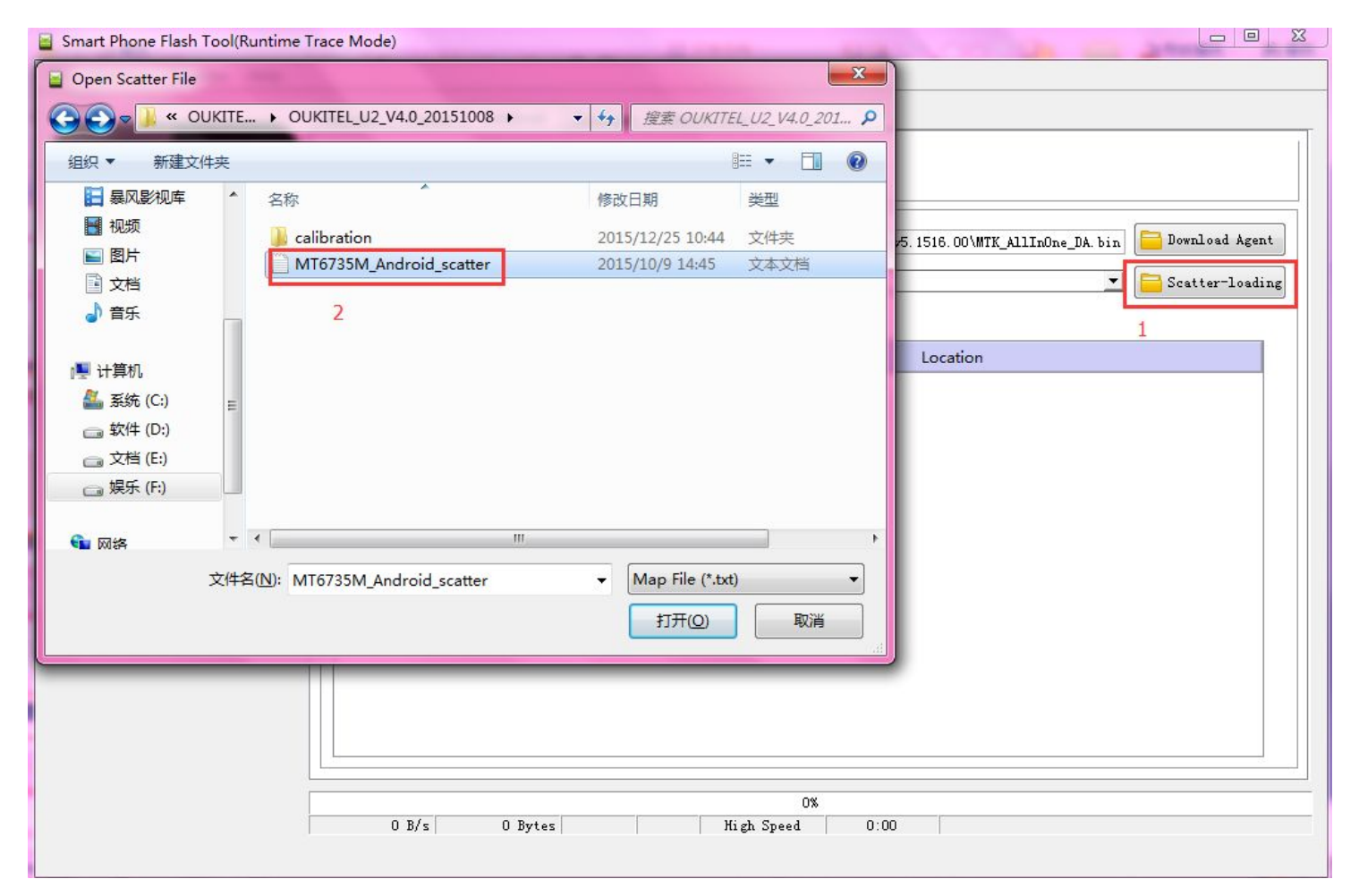

#### Click download

| Scatter-loading ! | 114 F: VOURITELS |
|-------------------|------------------|
| Download Only     | -                |
| Name              | Papin Address    |

Warning: please don't choose another option in this field. We was been address Leave it as "download only ". If you choose another one, you may loose

your basic data and your phone will not work as normal

|    |      |   | W <u>e</u> lcor | me Form;    | at <u>D</u> ownload | Readba             | ack Memory <u>T</u> e | est      |                  |                  |                |                 |
|----|------|---|-----------------|-------------|---------------------|--------------------|-----------------------|----------|------------------|------------------|----------------|-----------------|
| 4  | -    |   | 1               | Download    | Stop                |                    |                       |          |                  |                  |                |                 |
|    |      |   | Down            | Load-Agent  | _Tool_v5            | . 1516. 00         | (Official)\SP_F       | lash_To  | ol_exe_Windows_v | 5.1516.00\MTK_Al | .lInOne_DA.bin | 🔁 Download Agen |
|    |      |   | Scat            | .ter-loadin | g File F:\OUKIT     | EL所有手 <sup>;</sup> | 机最新软件\OUKI            | TEL_U2_' | V4.0_20151008\MT | 6735M_Android_sc | atter.txt 💌    | Scatter-loadi   |
| MT | 0705 | 1 | Down            | load Only   | <u> </u>            |                    |                       |          |                  |                  |                |                 |
| MI | 6735 | M |                 | Name        | Begin Addı          | ress               | End Addres            | ss       | Region           |                  | Location       |                 |
|    |      |   |                 | preloader   | 0x000000000         | 000000             | 0x00000000000         | 01ecef   | EMMC_BOOT_1      | F:\OUKITEL所有     | 手机最新软件\C       | UKITEL_U2_V4.0  |
|    |      |   |                 | lk          | 0x000000001         | c80000             | 0x000000001c          | cc681f   | EMMC_USER        | F:\OUKITEL所有     | 手机最新软件\C       | UKITEL_U2_V4.0  |
|    |      |   |                 | boot        | 0x000000001         | d80000             | 0x0000000023          | 3f87ff   | EMMC_USER        | F:\OUKITEL所有     | 手机最新软件\C       | UKITEL_U2_V4.0  |
|    |      |   |                 | recovery    | 0x000000002         | d80000             | 0x0000000034          | 4a27ff   | EMMC_USER        | F:\OUKITEL所有     | 手机最新软件\C       | UKITEL_U2_V4.0  |
|    |      |   |                 | logo        | 0x00000003          | d80000             | 0x0000000003e         | 164e1    | EMMC_USER        | F:\OUKITEL所有     | 手机最新软件\C       | UKITEL_U2_V4.0  |
|    |      |   |                 | secro       | 0x000000005         | 200000             | 0x0000000052          | 220fff   | EMMC_USER        | F:\OUKITEL所有     | 手机最新软件\C       | UKITEL_U2_V4.0  |
|    |      |   |                 | tee1        | 0x000000006         | 000000             | 0x00000000000         | 00abff   | EMMC_USER        | F:\OUKITEL所有     | 手机最新软件\C       | UKITEL_U2_V4.0  |
|    |      |   |                 | tee2        | 0x00000006          | 500000             | 0x0000000065          | 50abff   | EMMC_USER        | F:\OUKITEL所有     | 手机最新软件\C       | UKITEL_U2_V4.0  |
|    |      |   |                 | system      | 0x00000000b         | 000000             | 0x0000000525          | 7a8d3    | EMMC_USER        | F:\OUKITEL所有     | 手机最新软件\C       | UKITEL_U2_V4.0  |
|    |      |   |                 | cache       | 0x00000006b         | 000000             | 0x00000006b8          | 30012f   | EMMC_USER        | F:\OUKITEL所有     | 手机最新软件\C       | UKITEL_U2_V4.0  |
|    |      |   | V               | userdata    | 0x000000084         | 000000             | 0x000000085a          | 8624f    | EMMC_USER        | F:\OUKITEL所有     | 手机最新软件\C       | UKITEL U2 V4.0  |

# Connect phone(phone in power off state), it will start updating automatically

|                      | Walass          | Rown                      | + Dowpload P                           | aadhaalt  | Memory Test                    |               |                                     |  |  |  |  |
|----------------------|-----------------|---------------------------|----------------------------------------|-----------|--------------------------------|---------------|-------------------------------------|--|--|--|--|
|                      | n <u>e</u> rcon |                           |                                        | eauback   | memory resc                    |               |                                     |  |  |  |  |
|                      | I               | lownload                  | Stop                                   |           |                                |               |                                     |  |  |  |  |
|                      | DownJ           | load-Agent<br>ter-loadin; | ad-Agent                               |           |                                |               |                                     |  |  |  |  |
| IT6735M              | Down            | load Only                 | <b>T</b>                               |           |                                |               |                                     |  |  |  |  |
|                      |                 | Name                      | Begin Address                          |           | End Address                    | Region        | Location                            |  |  |  |  |
|                      |                 | preloader                 | 0x000000000000000000000000000000000000 | 00x0      | 0000000000 <mark>1</mark> ecef | EMMC_BOOT_1   | F:\OUKITEL所有手机最新软件\OUKITEL_U2_V4.0  |  |  |  |  |
|                      |                 | lic -                     | 0x0000000001c800                       | 000 0x0   | 000000001cc681f                | EMMC_USER     | Fi\OUKITEL所有手机最新软件\OUKITEL_U2_V4.0  |  |  |  |  |
|                      | $\checkmark$    | boot                      | 0x000000001d80                         | 0x0 0x0   | 0000000023f87ff                | EMMC_USER     | F:\OUKITEL所有手机最新软件\OUKITEL_U2_V4.0  |  |  |  |  |
|                      | <b>V</b>        | recovery                  | 0x000000002380                         | 000 0.00  | 000000034a27ff                 | EMMC_USER     | F\\OUKITEL所有手机最新软件\OUKITEL_U2_V4.0  |  |  |  |  |
| a 🛑 🍤                | $\checkmark$    | logo                      | 0x000000003d80                         | 00x0 0x00 | 00000003e164e1                 | EMMC_USER     | F:\OUKITEL所有手机最新软件\OUKITEL_U2_V4.0  |  |  |  |  |
|                      |                 | secro                     | 0x00000060052000                       | 900 0x0   | 0000000322011                  | EMMC_USER     | FLOUKITEL所有手机量新软件\OUKITEL_U2_V4.0   |  |  |  |  |
|                      |                 | tee1                      | 0x00000000060000                       | 00x0 000  | 00000000600abff                | EMMC_USER     | F:\OUKITEL所有手机最新软件\OUKITEL_U2_V4.0  |  |  |  |  |
| p Info               |                 | tee2                      | 0x00000000065000                       | 300 0.400 | 00000000650abtt                | EMMIC_USER    | F\/OUKITEL所有手机最新软件\/OUKITEL_U2_V4.0 |  |  |  |  |
| Tame: [6735M SOO     |                 | system                    | 0x000000000000000000000000000000000000 | 00x00     | 000000525/a8d3                 | EMMC_USER     | H:\OUKITEL所有手机最新软件\OUKITEL_U2_V4.0  |  |  |  |  |
| Version: Dx0000ca00  |                 | us or data                | 0-0000000840000                        |           | 000000005-06046                | EMMC_USER     |                                     |  |  |  |  |
| E FVT 268            |                 | userdata                  | 0x0000000840000                        |           | 00000085880241                 | EIVIIVIC_USER | F:\00K1EL//有子//减加软件\00K1EL_02_V4.0  |  |  |  |  |
| DIN T DIN            |                 |                           |                                        |           |                                |               |                                     |  |  |  |  |
| n RAM Type: DRAM     |                 |                           |                                        |           |                                |               |                                     |  |  |  |  |
| RAM Size: Dx40000000 |                 |                           |                                        |           |                                |               |                                     |  |  |  |  |

### Succeed!

| Smart Phone Flash Tool(Runtime T         | race Mode)                                                                                         |                             |             |                     |                   |                               |                      |  |  |  |  |
|------------------------------------------|----------------------------------------------------------------------------------------------------|-----------------------------|-------------|---------------------|-------------------|-------------------------------|----------------------|--|--|--|--|
| <u>File Options W</u> indow <u>H</u> elp |                                                                                                    |                             |             |                     |                   |                               |                      |  |  |  |  |
|                                          | W <u>e</u> lcome Forma                                                                             | <u>a</u> t <u>D</u> ownload | Readback    | Memory <u>T</u> est |                   |                               |                      |  |  |  |  |
| вм                                       | Download                                                                                           | ©<br>Stop                   |             |                     |                   |                               |                      |  |  |  |  |
|                                          | Download-Agent _Tool_v5.1516.00(Official)\SP_Flash_Tool_exe_Windows_v5.1516.00\MTK_AllInOne_DA.bin |                             |             |                     |                   |                               |                      |  |  |  |  |
| MTG79EN                                  | Scatter-loadin;<br>Download Only                                                                   | g File F:\OUKITEL           | ,所有于机载制     | 新软件\OUKITEL_U       | 2_V4.0_20151008\M | T6735M_Android_scatter.txt _▼ | Scatter-loading      |  |  |  |  |
| MI073DM                                  | ✓ Name                                                                                             | Begin A 📃 I                 | Download (  | 0k                  | jion              | Location                      |                      |  |  |  |  |
|                                          | 🔽 preloader                                                                                        | 0x0000000                   |             |                     | BOOT_1            | F:\OUKITEL所有手机最新软件\OU         | JKITEL_U2_V4.0       |  |  |  |  |
|                                          | 🔽 lk                                                                                               | 0x000000                    |             |                     | USER              | F:\OUKITEL所有手机最新软件\OU         | JKITEL_U2_V4.0       |  |  |  |  |
|                                          | 🔽 boot                                                                                             | 0x0000000                   |             |                     | USER              | F:\OUKITEL所有手机最新软件\OU         | JKITEL_U2_V4.0       |  |  |  |  |
|                                          | ✓ recovery                                                                                         | 0x0000000                   |             |                     | USER              | F:\OUKITEL所有手机最新软件\OU         | JKITEL_U2_V4.0       |  |  |  |  |
|                                          | 🗷 logo                                                                                             | 0x0000000                   |             |                     | USER              | F:\OUKITEL所有手机最新软件\OU         | JKITEL_U2_V4.0       |  |  |  |  |
|                                          | ✓ secro                                                                                            | 0x000000                    |             |                     | USER              | F:\OUKITEL所有手机最新软件\OU         | JKITEL_U2_V4.0       |  |  |  |  |
|                                          | 🔽 tee1                                                                                             | 0x0000000                   |             |                     | USER              | F:\OUKITEL所有手机最新软件\OU         | JKITEL_U2_V4.0       |  |  |  |  |
| 🔄 Chip Info                              | ✓ tee2                                                                                             | 0x00000000650               | 00x00 00000 | 0000000650abf       | f EMMC_USER       | F:\OUKITEL所有手机最新软件\OU         | JKITEL_U2_V4.0       |  |  |  |  |
|                                          | 📝 system                                                                                           | 0x0000000b00                | 00000 0x00  | 0000005257a8d       | 3 EMMC_USER       | F:\OUKITEL所有手机最新软件\OU         | JKITEL_U2_V4.0       |  |  |  |  |
| Chip Name: [6735M_S00                    | 🔽 cache                                                                                            | 0x00000006b00               | 0000 0x00   | 0000006680012       | f EMMC_USER       | F:\OUKITEL所有手机最新软件\OU         | JKITEL_U2_V4.0       |  |  |  |  |
| Chip Version: Dx0000ca00                 | 📝 userdata                                                                                         | 0x00000008400               | 00x0 0x00   | 00000085a8624       | f EMMC_USER       | F:\OUKITEL所有手机最新软件\OU         | JKITEL_U2_V4.0       |  |  |  |  |
| Ext Clock: EXT_26M                       |                                                                                                    |                             |             |                     |                   |                               |                      |  |  |  |  |
| Extern RAM Type: DRAM                    |                                                                                                    |                             |             |                     |                   |                               |                      |  |  |  |  |
| Extern RAM Size: 0x40000000              |                                                                                                    |                             |             |                     |                   |                               |                      |  |  |  |  |
|                                          |                                                                                                    |                             |             | Down                | nload Flash 100%  |                               |                      |  |  |  |  |
| 🐺 EMMC Flash                             | 12.51M/s                                                                                           | 1.16G                       |             | EMMC High :         | Speed 1:39        | ) MediaTek PreLoader USB VO   | COM (Android) (COM3) |  |  |  |  |